TAN CANG HAI PHONG TC - HICT

 Address: Khu Đôn Lương, Thị trấn Cát Hải, Huyện Cát Hải, TP. Hải Phòng

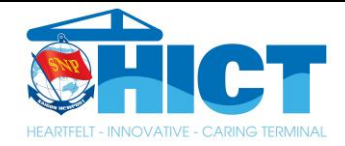

# HƯỚNG DẪN SỬ DỤNG HỆ THỐNG AUTOGATE ỨNG DỤNG CÔNG NGHỆ OCR

# TÂN CẢNG HẢI PHÒNG TC-HICT

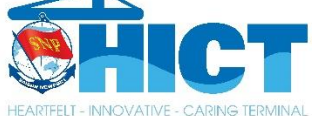

Chủ đầu tư: Cảng Container Quốc Tế Tân Cảng Hải Phòng

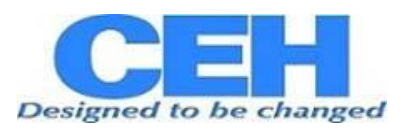

Nhà thầu: Cty TNHH DV Tin Học CEH

HẢI PHÒNG, 2024

## I. CÁC BƯỚC NHẬN LỆNH TRÊN MOBILE APP TÀI XẾ

1. Tạo tài khoản đăng nhập

Bước 1: Nhấn "Bắt đầu" sau đó đăng ký tài khoản

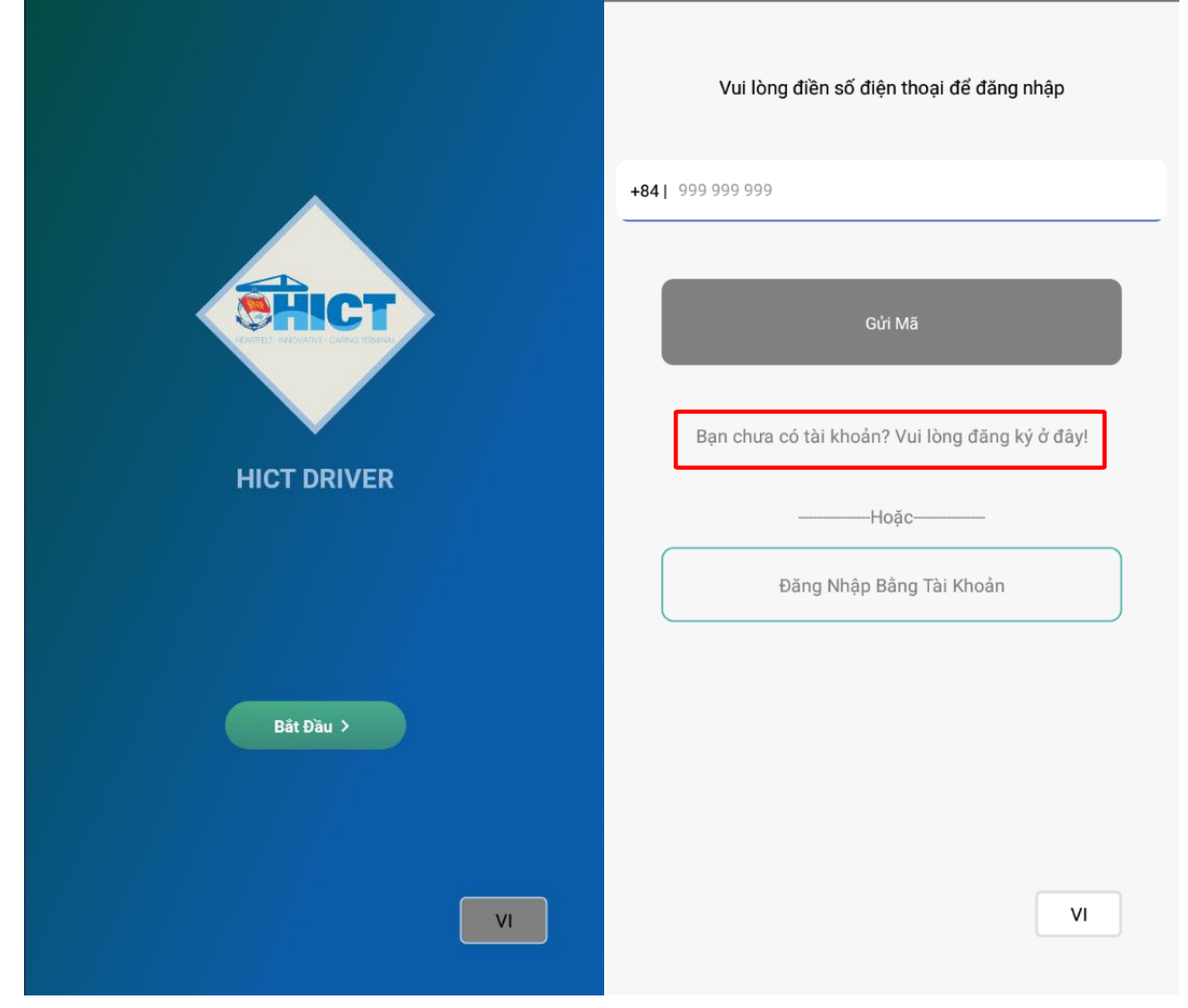

Bước 2: Nhập các thông tin sau đó nhấn "Đăng ký"

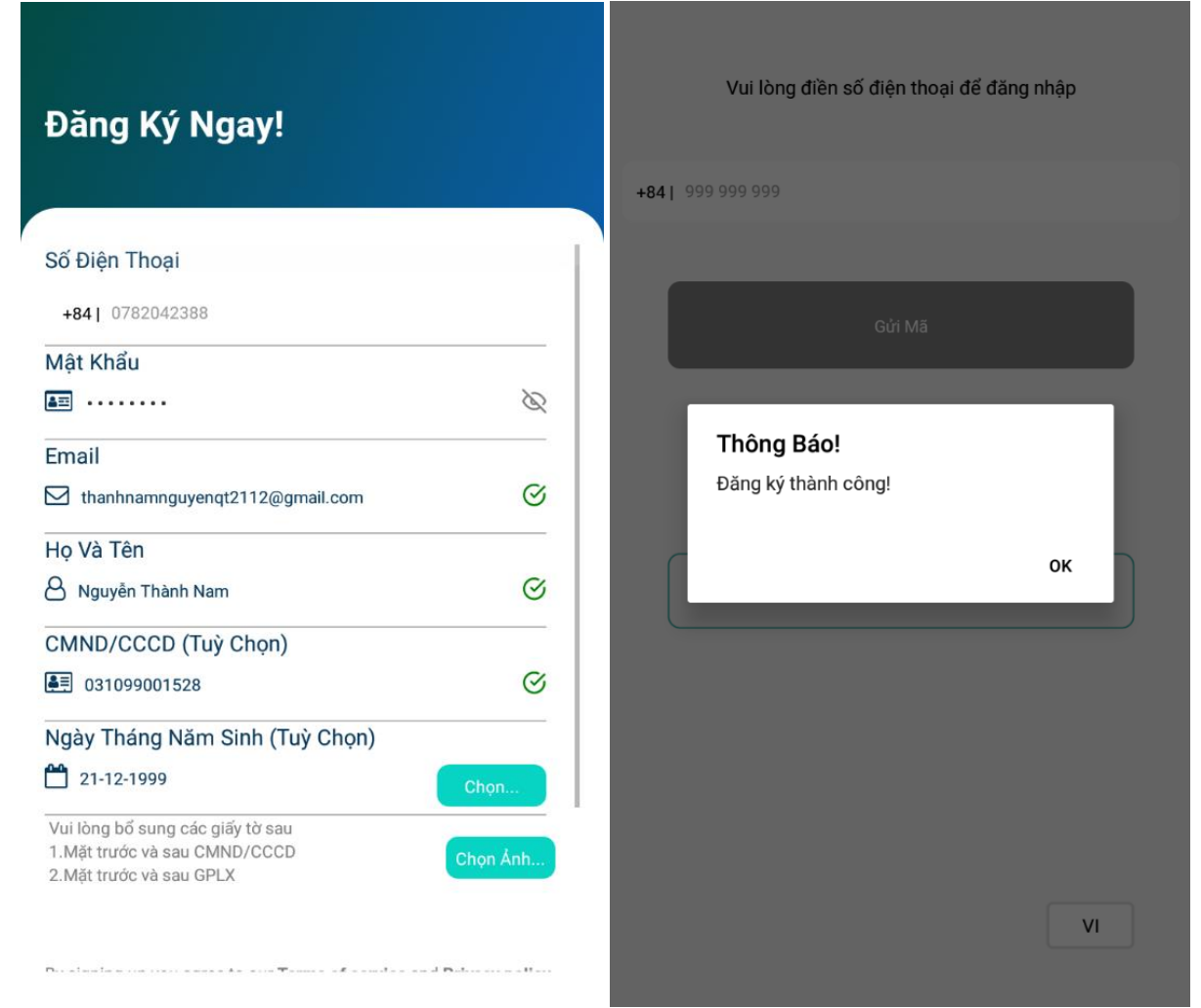

Lưu ý: Thông tin tài xế, số CCCD tài xế đăng ký App phải trùng với số CCCD mà nhà xe khai trên Web

- 2. App tài xế
- 1.1 Chọn thông tin nhà xe, xe đầu kéo, remooc

Bước 1: Đăng nhập tài khoản vào mobile app tài xế

| -        | 💎 🖹 📘 13:42          |
|----------|----------------------|
|          | Tài xế Danh          |
| 9)<br>J  | SG<br>+84965624981   |
|          | Quản Lý Nhà Xe       |
|          | Quản Lý Xe           |
| ļ.       | Quản Lý Remooc       |
| di       | Thống Kê             |
| 04       | Thông Tin Cá Nhân    |
| 2        | Đổi Mật Khẩu         |
|          | Thông Tin Thanh Toán |
| ×0       | Khoá Tài Khoản       |
| ٩        | Hồ Trợ               |
| <b>a</b> | Св Св <b>с св</b> ф  |

Bước 2: Chọn nhà xe đang chạy

| 8  | SG<br>+84965624981   | Q Tìm nhà xe                                        |      |
|----|----------------------|-----------------------------------------------------|------|
|    | Quản Lý Nhà Xe       | NHÀ XE : NHÀ XE DANH<br>MST : mottraitimgio Dang sứ | dụng |
|    | Quản Lý Xe           | -                                                   |      |
| Ų. | Quản Lý Remooc       |                                                     |      |
| dı | Thống Kê             |                                                     |      |
| 2, | Thông Tin Cá Nhân    |                                                     |      |
| 2  | Đổi Mật Khẩu         |                                                     |      |
|    | Thông Tin Thanh Toán |                                                     |      |
| ×° | Khoá Tài Khoản       |                                                     |      |
| 0  | Hỗ Trợ               |                                                     |      |
|    |                      | Our lat                                             |      |

#### Bước 3: Chọn xe đầu kéo

|         | Tài xế Danh          | < Quản Lý X             | e            |  |  |  |
|---------|----------------------|-------------------------|--------------|--|--|--|
| 9 J     | SG<br>+84965624981   | NHÀ XE: NHÀ XE DANH     |              |  |  |  |
| II-1    | Quản Lý Nhà Ya       | Q Tìm xe khả dụng       |              |  |  |  |
|         | Quality find Ac      | Số xe : 77C18000000     | Đang sử dụng |  |  |  |
|         | Quản Lý Xe           | Số đăng kiểm : 21092719 | Hủy          |  |  |  |
| U.      | Quản Lý Remooc       |                         |              |  |  |  |
| dı      | Thống Kê             |                         |              |  |  |  |
| 22      | Thông Tin Cá Nhân    |                         |              |  |  |  |
| e<br>Vo | Đổi Mật Khẩu         |                         |              |  |  |  |
|         | Thông Tin Thanh Toán |                         |              |  |  |  |
| Dox 0   | Khoá Tài Khoản       |                         |              |  |  |  |
| ٢       | Hỗ Trợ               |                         |              |  |  |  |
| 3       |                      | -<br>Quay lai           |              |  |  |  |

#### Bước 4: Chọn remooc

|       | Tài xế Danh          | < | Quản Lý Rem             | 0000         |
|-------|----------------------|---|-------------------------|--------------|
| 9 J B | SG<br>+84965624981   |   | NHÀ XE: NHÀ XI          | E DANH       |
|       |                      |   | Q Tìm remooc khả dụng   |              |
|       | Quản Lý Nhà Xe       |   | Số vo · 771254803       | ĐANG SỬ DỤNG |
|       | Quản Lý Xe           |   | Số đăng kiểm : 26188293 | HỦY          |
| Į.    | Quản Lý Remooc       |   |                         |              |
| dı    | Thống Kê             |   |                         |              |
| 0V    | Thông Tin Cá Nhân    |   |                         |              |
| 04    | Đổi Mật Khẩu         |   |                         |              |
|       | Thông Tin Thanh Toán |   |                         |              |
| Dox   | Khoá Tài Khoản       |   |                         |              |
| ٢     | Hỗ Trợ               |   |                         |              |
|       | Ø 🖄 🖗 👌              | 袋 | Quay lại                | 1 -          |

1.2 Không phân chỉ định cho tài xế

Bước 1: Trên tab "Danh sách" sẽ thể hiện tất cả những lệnh được phân bổ cho nhà xe

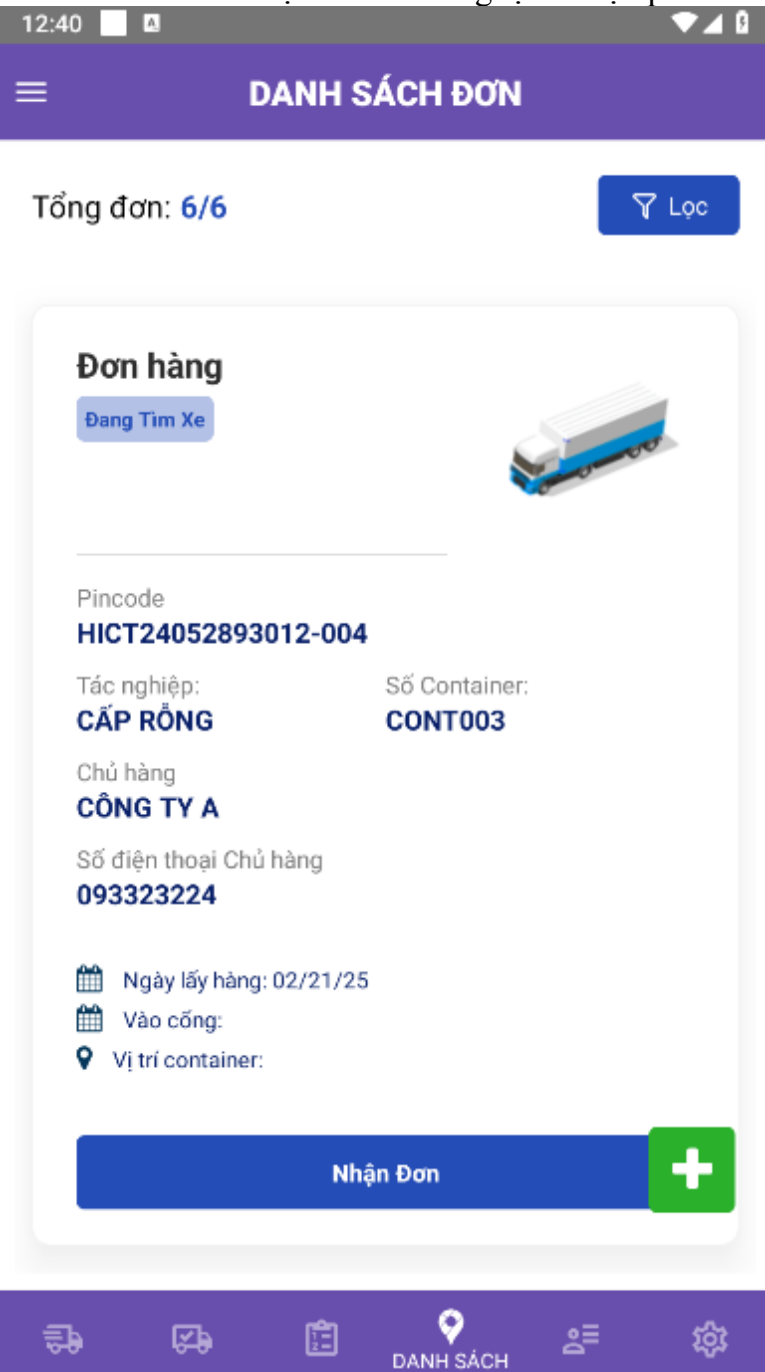

Bước 2: Tài xế "Nhận đơn" rồi bấm đồng ý để đơn hàng chuyển từ tab "Danh sách" sang tab "Đơn hàng"

Hệ thống sẽ có thông báo "Nhận đơn hàng thành công"

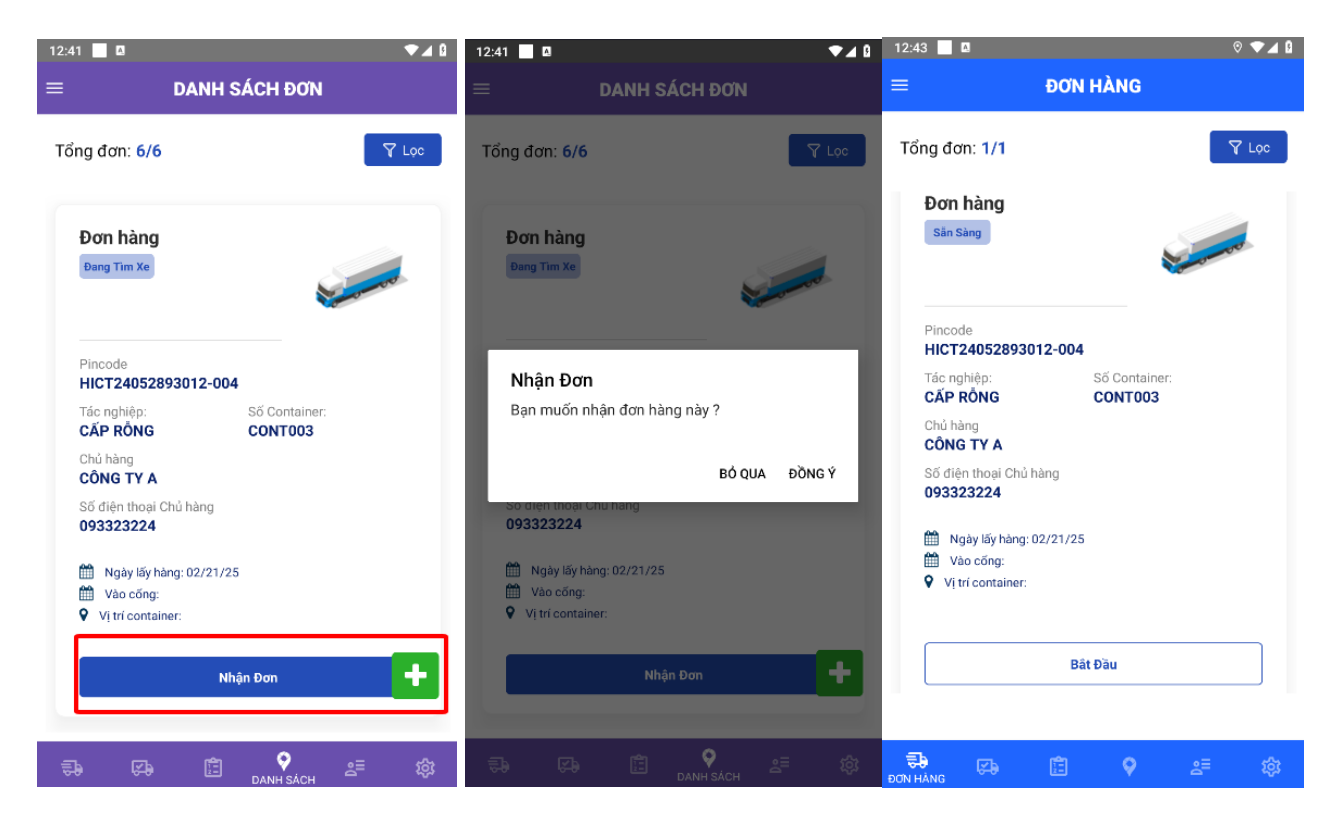

Bước 3: Trước khi vào cổng IN, tài xế nhấn "Bắt đầu" Sau khi GateIn thành công tài xế xem vị trí container trên App

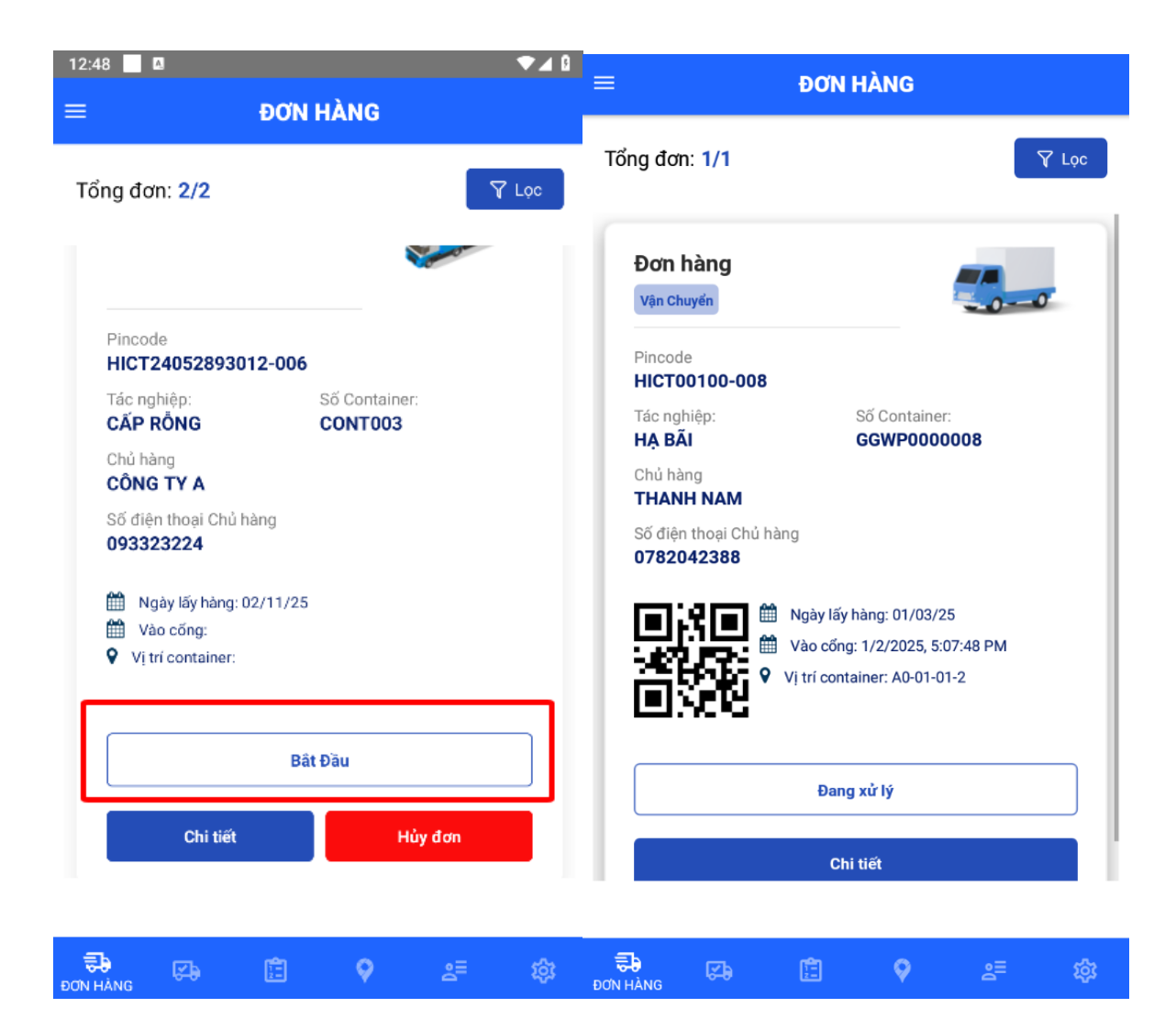

Bước 4: Sau đó xe vào bãi thực hiện tác nghiệp, khi ra cổng OUT, lệnh sẽ tự động cập nhật trạng thái hoàn tất.

Lệnh sẽ chuyển sang tab "Đơn hoàn tất"

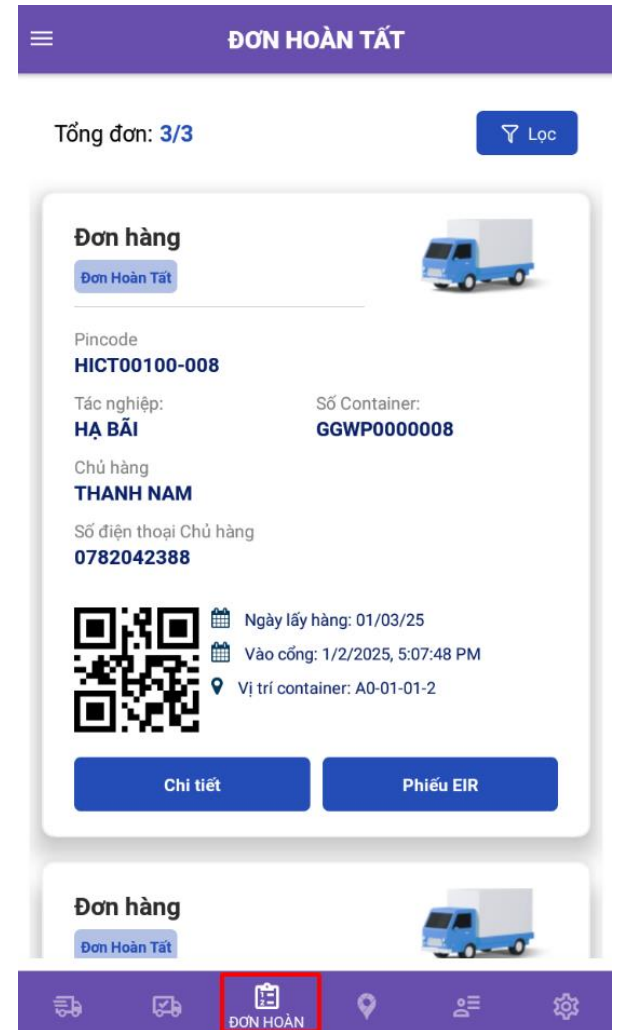

Bước 5: Tài xế nhấn Phiếu EIR để xem eEIR và nhấn "Chia sẻ" để tải về hoặc có thể chuyển qua mạng xã hội.

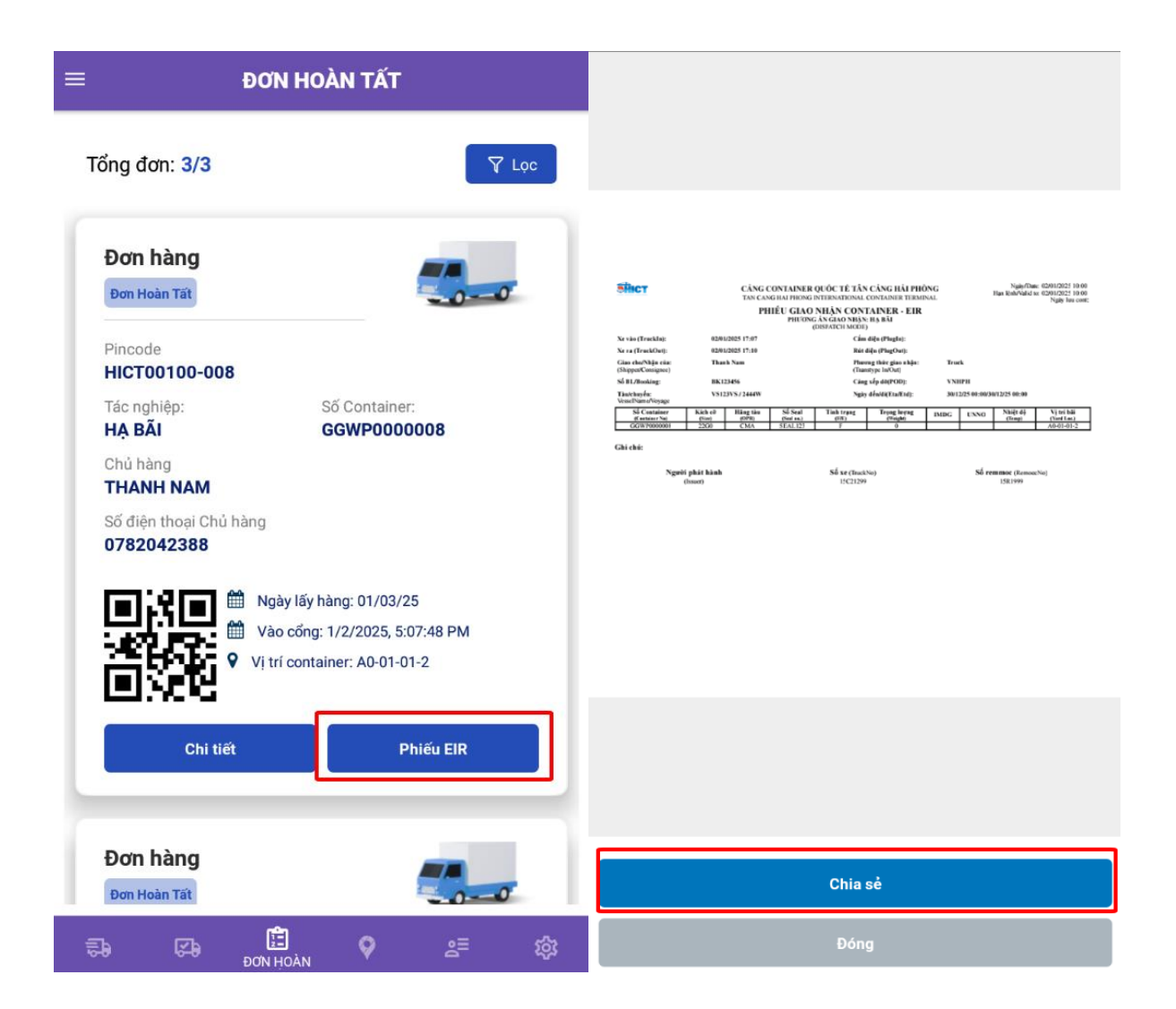

#### 1.3 Phân chỉ định cho tài xế

Bước 1: Trường hợp tài xế được phân chỉ định, lệnh sẽ hiển thị trong tab "Xác nhận"

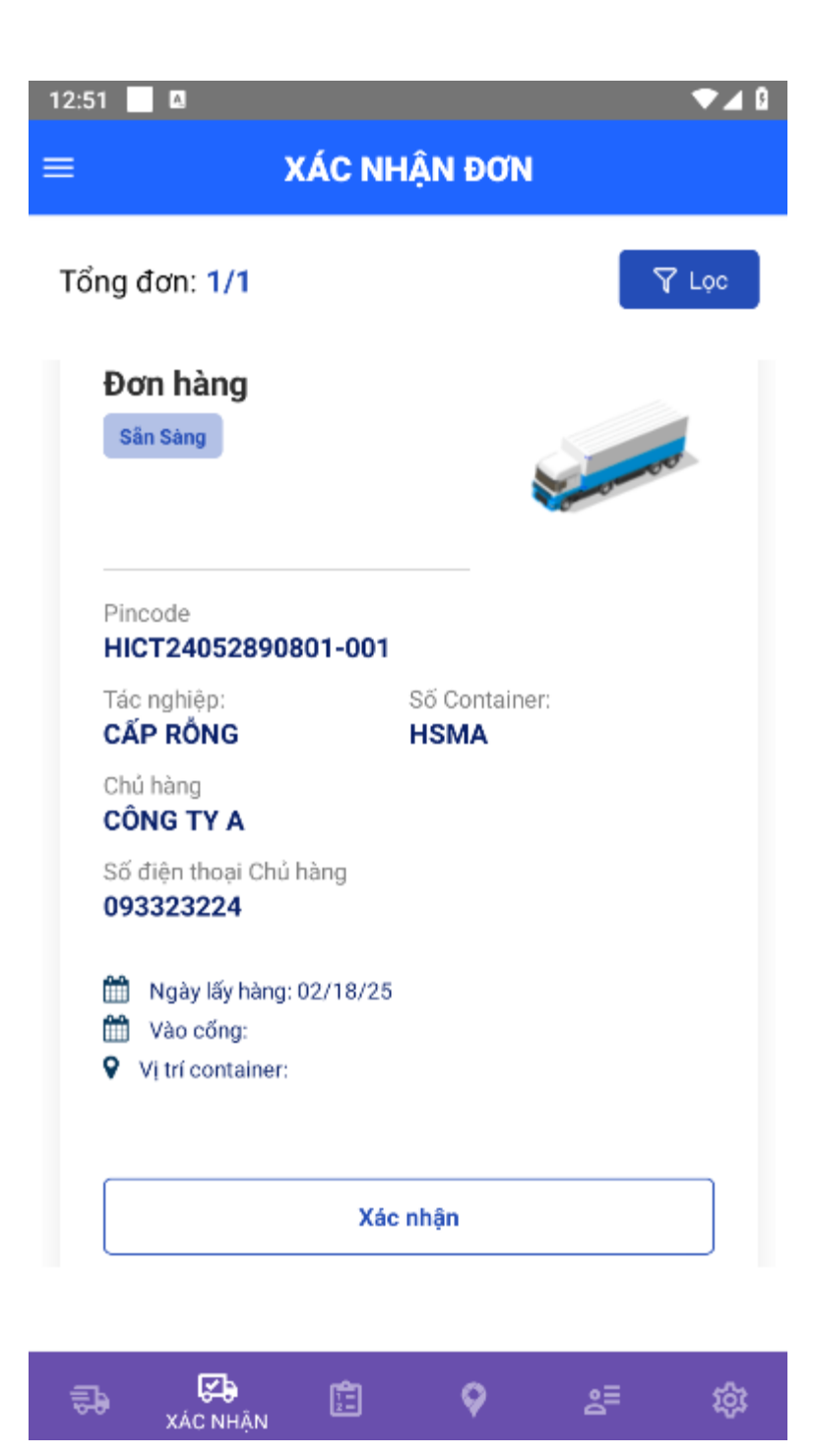

Bước 2: Tài xế nhấn "Xác nhận" để chuyển từ tab "Xác nhận" sang tab "Đơn hàng" Hệ thống sẽ có thông báo "Xác nhận đơn hàng thành công"

| XAC NHẠN ĐƠN                                                                                                    | = ĐON HANG                                                                                                    |
|----------------------------------------------------------------------------------------------------|----------------------------------------------------------------------------------------------------|
| ng dơn: 1/1<br>Đơn hàng<br>Sân Sàng                                                                                                    | Tổng đơn: 2/2                                                                                                    |
| Pincode<br>HICT24052890801-001<br>Tác nghiệp: Số Container:<br>CẤP RỒNG HSMA<br>Chủ hàng<br>CÔNG TY A<br>Số điện thoại Chủ hàng<br>093323224 | HICT24052893012-006<br>Tác nghiệp: Số Container:<br>CẤP RỒNG CONT003<br>Chủ hàng<br>CÔNG TY A<br>Số điện thoại Chủ hàng<br>093323224<br>Mai Ngày lấy hàng: 02/11/25<br>Wào cống:<br>♀ Vị trí container: |
| Vị trí container:           Xác nhận                                                                                                    | Bất Đầu<br>Chi tiết Hủy đơn                                                                                                    |

### Bước 3: Trước khi vào cổng IN, tài xế nhấn "Bắt đầu" Sau khi GateIn thành công tài xế xem vị trí container trên App

| 12:48 🗖 🖪                                                                                                    | ▼⊿ 0                     | ≡ ĐƠN HÀNG                                                                                                    | )                                                                                           |
|----------------------------------------------------------------------------------------------------|--------------------------|----------------------------------------------------------------------------------------------------|---------------------------------------------------------------------------------------------|
| Tổng đơn: 2/2                                                                                                    |                          | Tổng đơn: 1/1                                                                                                    | \<br>\<br>\<br>\<br>\<br>\<br>\<br>\<br>\<br>\<br>\<br>\<br>\<br>\<br>\<br>\<br>\<br>\<br>\ |
| Pincode<br>HICT24052893012-00                                                                                    | 06                       | Đơn hàng<br>Vận Chuyển<br>Pincode                                                                                                    |                                                                                             |
| Tác nghiệp:<br>CẤP RỒNG<br>Chủ hàng<br>CÔNG TY A<br>Số điện thoại Chủ hàng<br>093323224<br>Mgày lấy hàng: 02/11/ | Số Container:<br>CONT003 | HICT00100-008<br>Tác nghiệp: Số Con<br>HẠ BÃI GGWP<br>Chủ hàng<br>THANH NAM<br>Số điện thoại Chủ hàng<br>0782042388<br>Ngày lấy hàng: 01 | tainer:<br>0000008<br>/03/25                                                                |
| Vi tri container:                                                                                                | Bất Đầu                  | Vào cống: 1/2/20<br>Vì trí container: A0<br>Đang xử lý                                                                                   | 25, 5:07:48 PM<br>-01-01-2                                                                  |
| Chi tiết                                                                                                    | Hủy đơn                  | Chi tiết                                                                                                    |                                                                                             |

|  | 🔁<br>ĐƠN HÀNG | SP ( | Ē | <b>Q</b> | ŝ≡ | क्ष | 🕽<br>ĐƠN HÀNG | <del>چ</del> ه | Ē | <b>Q</b> | å | ŵ |
|--|---------------|------|---|----------|----|-----|---------------|----------------|---|----------|---|---|
|--|---------------|------|---|----------|----|-----|---------------|----------------|---|----------|---|---|

Bước 4: Sau đó xe vào bãi thực hiện tác nghiệp, khi ra cổng OUT, lệnh sẽ tự động cập nhật trạng thái hoàn tất.

Lệnh sẽ chuyển sang tab "Đơn hoàn tất"

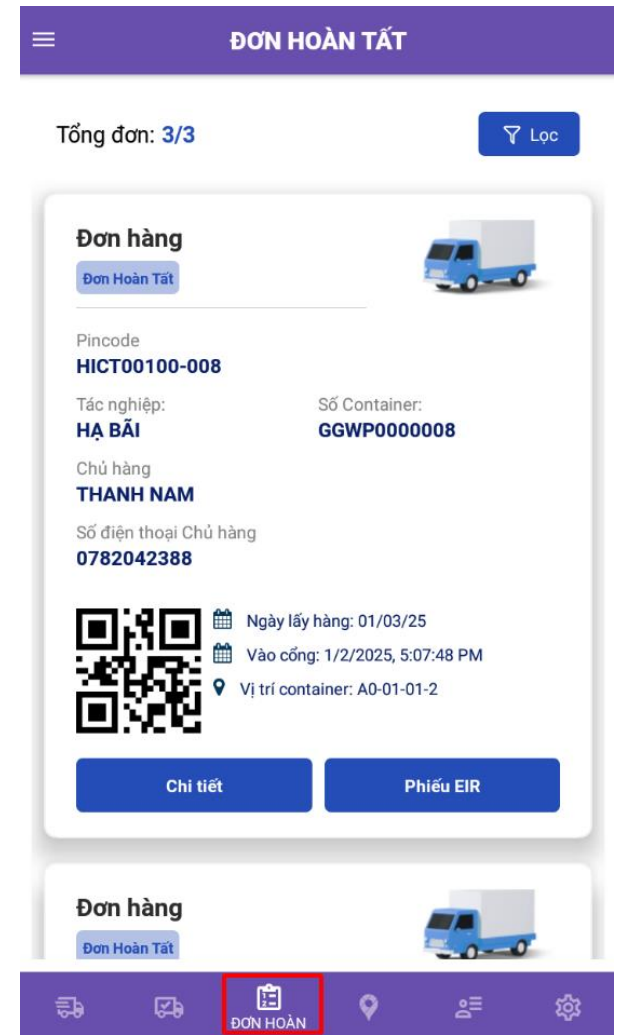

Bước 5: Tài xế nhấn Phiếu EIR để xem eEIR và nhấn "Chia sẻ" để tải về hoặc có thể chuyển qua mạng xã hội.

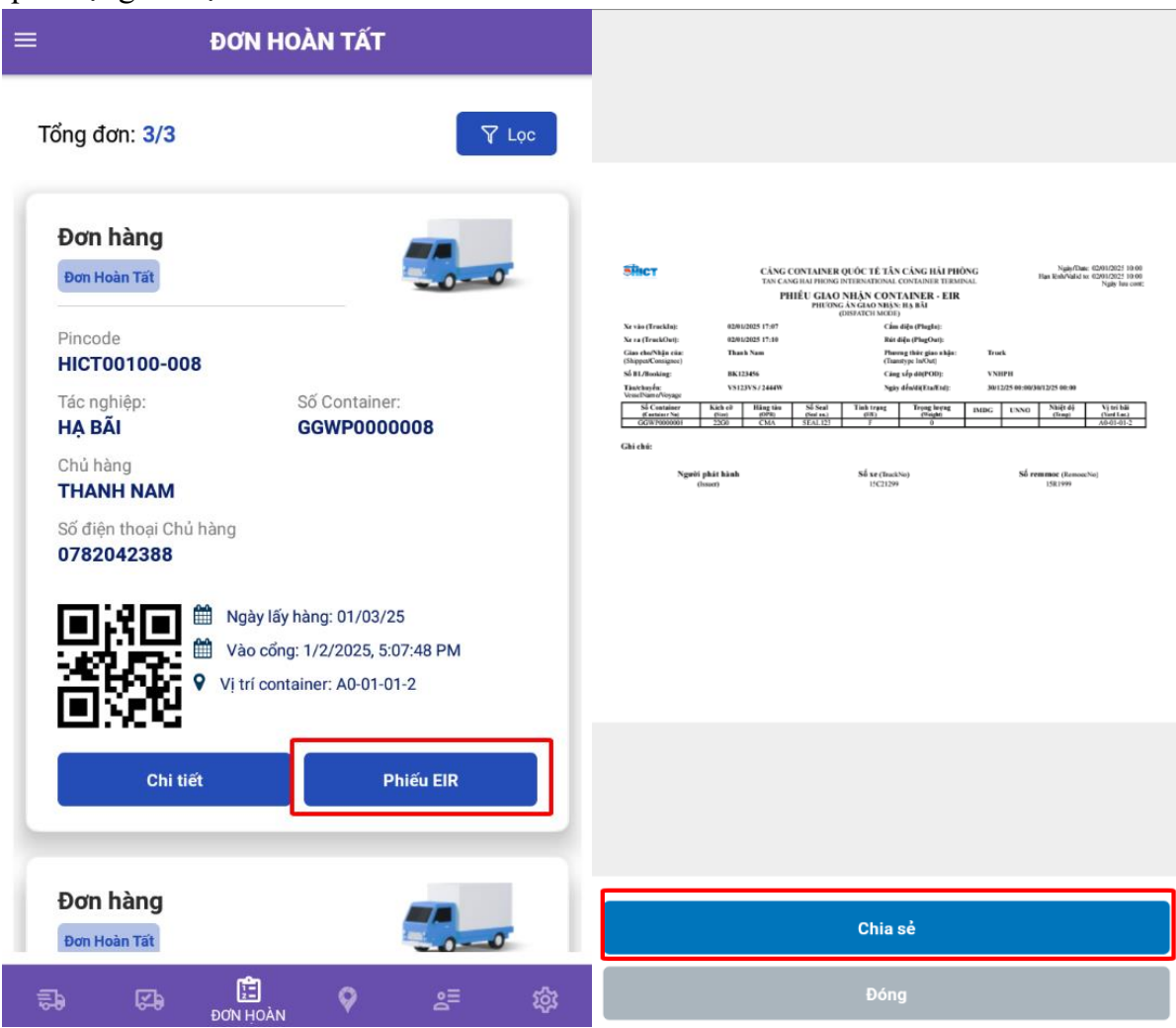

Lưu ý: Lệnh đã được phân chỉ định cho 1 tài xế thì sẽ không hiển thị trên tab "Danh sách" của các tài xế khác